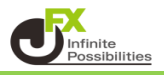

## 期間・種別の変更

1 チャート上で右クリックをし、【表示中のインディケータ】をクリックします。

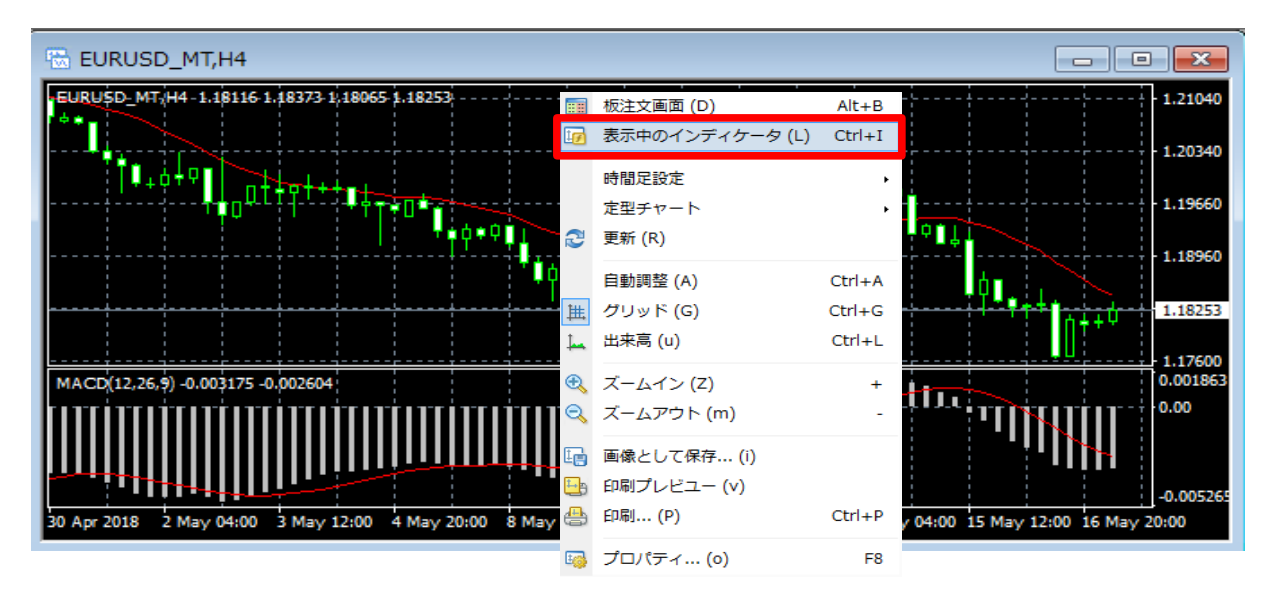

2 設定したいテクニカルを選択し、【編集】をクリックします。

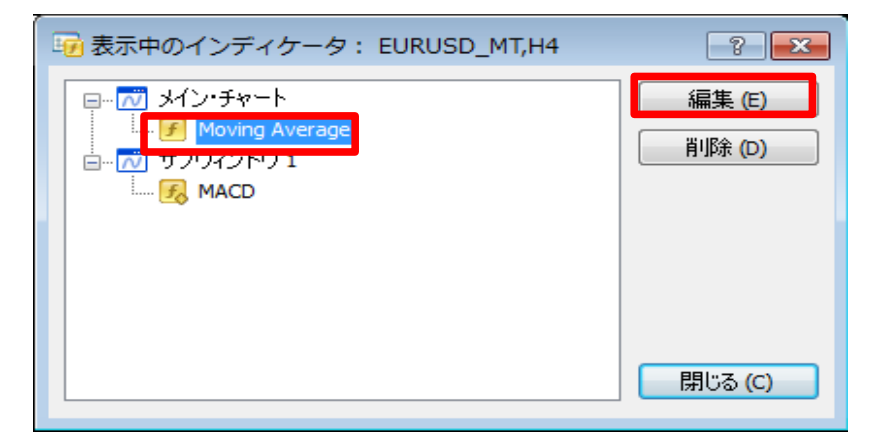

3【パラメーター】タブで数値等の変更ができます。

ここでは【期間】を14→50、種別を【Simple】から【Exponential】に変更し、【OK】をクリックします。

| Moving Average        |
|-----------------------|
| パラメーターレベル表示 表示選択      |
| 期間: 14 表示移動: 0        |
| 移動平均の種別: Simple 🗸     |
| 適用価格: Close           |
| スタイル: 📕 Red 🔹 🛶 🛶 🛶   |
| OK キャンセル リセット         |
| Moving Average        |
| パラメーター レベル表示 表示選択     |
| 期間: 50 表示移動: 0        |
| 移動平均の種別: Exponential  |
| 適用価格:Close 🗸 🗸        |
| スタイル: 📕 Red 🛛 👻 💷 🛶 🛶 |
| OK キャンセル リセット         |

## 4 設定が反映されました。

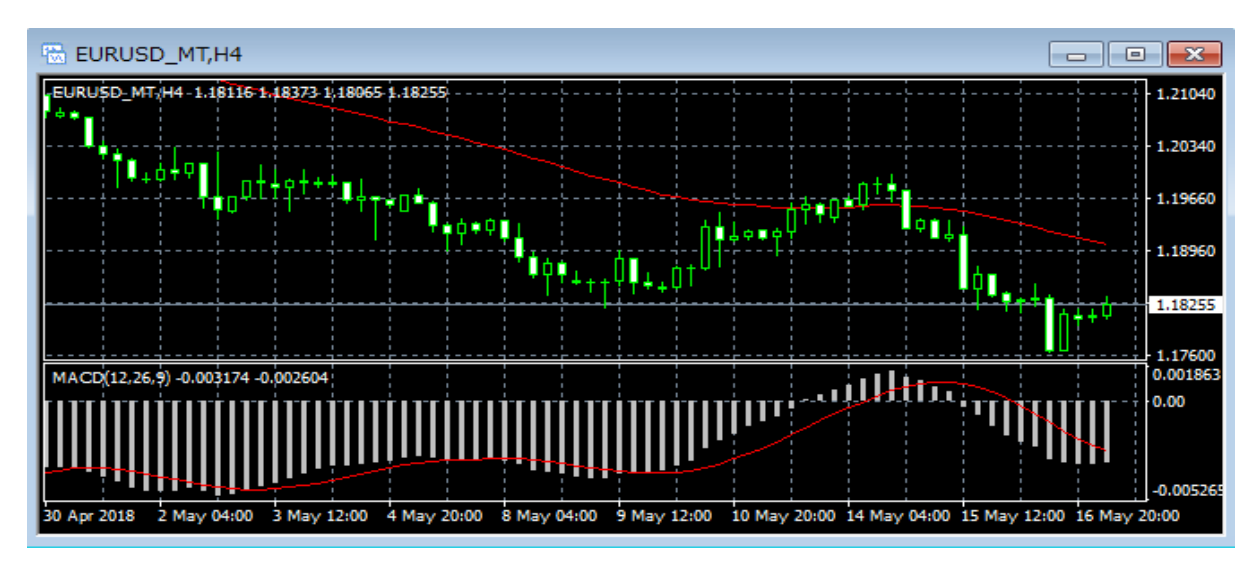

## ② 選択したインジケーターを指定した足種のチャートのみに表示

選択したインジケーターを指定した足種のチャートのみに表示させることができます。

1 チャート上で右クリックをし、【表示中のインディケータ】をクリックします。

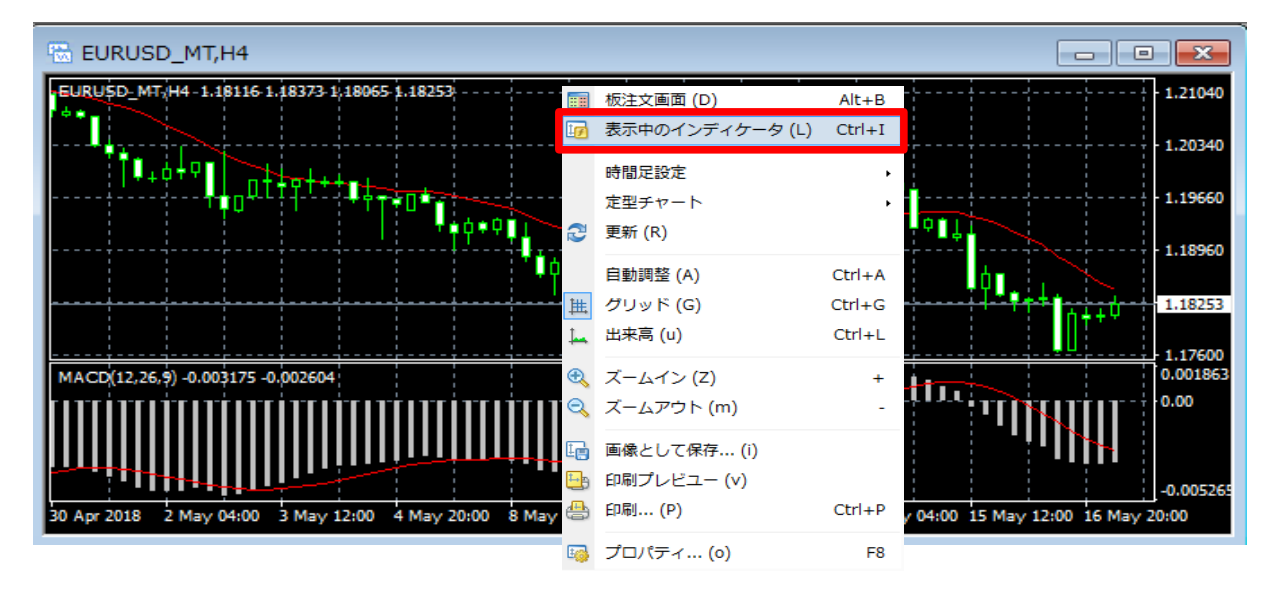

2 設定したいテクニカルを選択し、【編集】をクリックします。

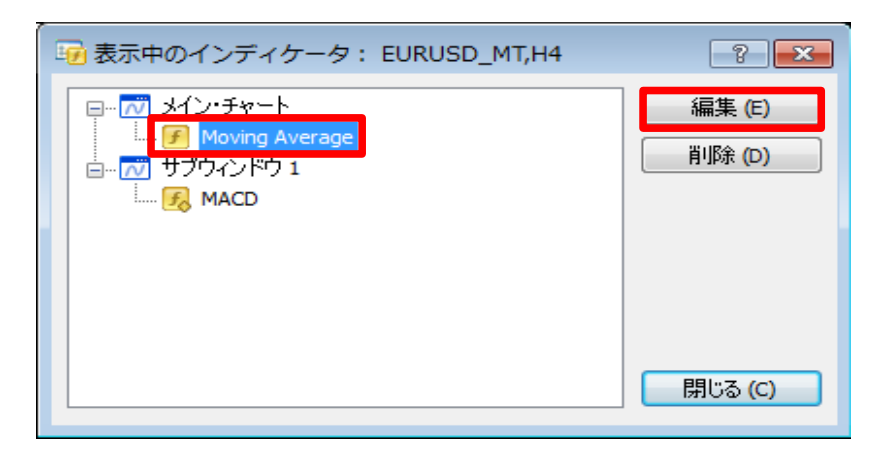

3【表示選択】タブを開きます。

初期は「すべての足種に表示」にチェックが入っているので、クリックしてチェックを外します。

| Moving Average    |        |       | 8 23 |
|-------------------|--------|-------|------|
| パラメーター レベル表示 表示選択 |        |       |      |
| □ すべての時間足に表示      | л.     |       |      |
| □ 1分足             | 🔲 30分足 | 🔲 日足  |      |
| □ 5分足             | 🔲 1時間足 | 🔲 週足  |      |
| 🔲 15分足            | 🔲 4時間足 | 🔲 月足  |      |
| ▼ データ・ウィンドウに表示    | 7      |       |      |
|                   |        |       |      |
|                   | ОК     | キャンセル | リセット |

4 表示させたい時間足にチェックをいれ、【OK】をクリックします。 ここでは、5分足のみにチェックをいれました。

| Moving Average    |        |       | ? 🛛  |
|-------------------|--------|-------|------|
| パラメーター レベル表示 表示選択 |        |       |      |
| □ すべての時間足にま       | 表示     |       |      |
| □ 1分足             | 🔲 30分足 | 🔲 日足  |      |
| ☑ 5分足             | 🔲 1時間足 | 🔲 週足  |      |
| 🔲 15分足            | 🔲 4時間足 | 🔲 月足  |      |
| ☑ データ・ウィンドウにき     | 表示     |       |      |
|                   |        | _     |      |
|                   | OK     | キャンセル | リセット |

5【閉じる】をクリックします。

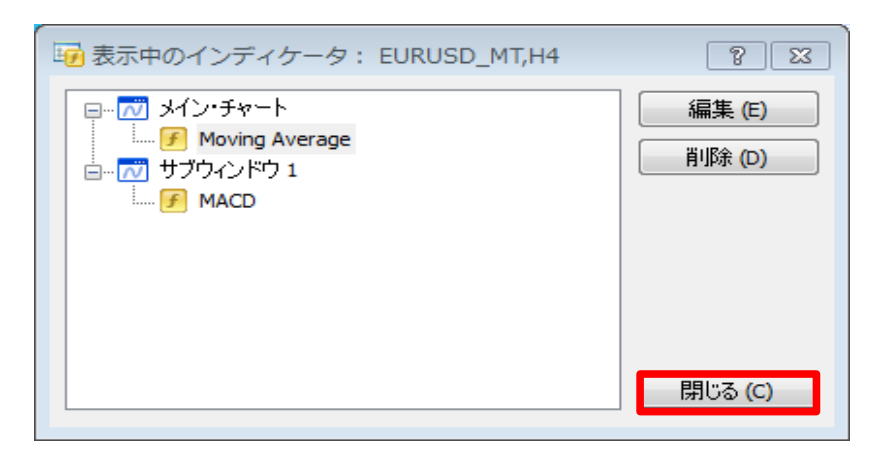

6 設定が反映されました。 ここでは5分足以外では非表示となりました。

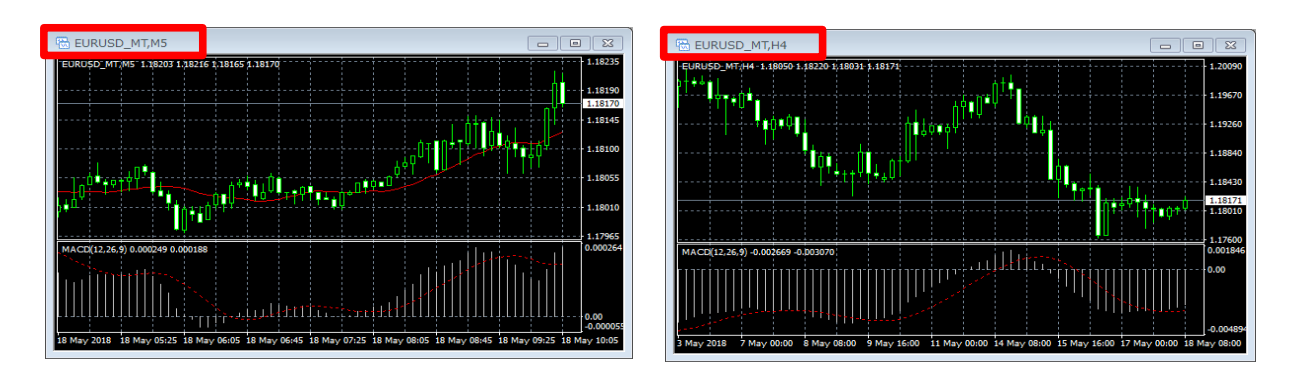